1 00:00:10,800 --> 00:00:39,800 L'Istituto Nazionale della Previdenza Sociale, meglio conosciuto con l'acronimo INPS, è il principale ente previdenziale del sistema pensionistico pubblico italiano presso cui debbono essere obbligatoriamente iscritti tutti i lavoratori dipendenti pubblici o privati e la maggior parte dei lavoratori autonomi che non abbiano una propria cassa previdenziale autonoma. L'INPS è sottoposto alla vigilanza del Ministero del Lavoro e delle Politiche sociali. 00:00:39,880 --> 00:01:00,000 Sulla schermata principale noterai un menù interamente dedicato esclusivamente ai servizi Inps, visibile in primo piano da qualsiasi punto della pagina. Questo menù funge da portale centralizzato per tutte le informazioni relative al vasto mondo dei servizi offerti dall'Inps. З 00:01:00,080 --> 00:01:19,160 Cliccando su ciascun tema avrai accesso a sottomenù contenenti argomenti sempre più specifici, progettati per soddisfare le tue esigenze. Sotto la barra di ricerca troverai un menù con quattro macrocategorie ognuna progettata per soddisfare esigenze diverse. 00:01:19,240 --> 00:01:38,800 Prendiamo ad esempio la categoria sostegni, sussidi e indennità. Cliccando su questa categoria si aprirà un sottomenù che elenca vari servizi. A questo punto selezioniamo nucleo familiare per accedere ai servizi specifici correlati a questa tematica. 5 00:01:38,880 --> 00:01:57,280 Prendiamo ad esempio le richieste per gli assegni familiari. Da questa schermata possiamo cliccare il bottone Approfondisci per avere la possibilità di capire meglio di che servizio si tratta, a chi è rivolto e come effettuare la domanda. 6 00:01:57,360 --> 00:02:13,640 Una volta aver letto le informazioni necessarie, si può usufruire del servizio cliccando sul pulsante Utilizza il servizio. Il portale fornisce diverse opzioni a seconda di chi sta effettuando la domanda può essere un cittadino oppure un patronato. 00:02:13,720 --> 00:02:31,440 Individuata l'opzione che ci interessa, ci basterà cliccare nuovamente sul pulsante Utilizza il servizio. Ci basterà quindi effettuare il login con SPID CIE o CNS e seguire le istruzioni per poter usufruire del servizio.